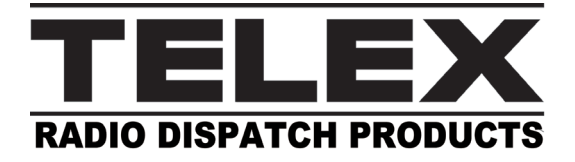

# **IP-30XX** License Upgrade Instructions

#### Innovating the Future of Global Communications

## Overview

These instructions are intended for a customer possessing a Telex IP-3008 or IP-3018 and has purchased an upgrade license to enable new features for their device.

Along with these instructions, you should receive a USB drive containing a single license file. The license file is named ResponseRequest\_XXXXXXXXXXX.bin (where the Xs match the target device's MAC address).

### Requirements

- IP-3008 or IP-3018
- Telex System Manager version 3.000 or newer.

### Steps

To upgrade the IP-30XX license, do the following:

- 1. Launch **Telex System Manager**. TSM launches and automatically detects all Telex devices on the network, including the desired IP-30XX device.
- 2. Select the appropriate **IP-30XX device**.

| Telex System Manager -                                                                                   | × |
|----------------------------------------------------------------------------------------------------|---|
| File Edit View Tools Diagnostics Help                                                                    |   |
| i 🚰 🔄   🖻 & X   🖻   • 🧔   🔊 🧠                                                                            |   |
| Network Devices   IP-3008 - Telex IP-30.   Ugin   Usemame:   admin   Password:   rest   Read From Device |   |
|                                                                                                    |   |

3. Enter the username and password.

#### 4. Click the **Read From Device button**.

TSM reads the IP-30XX configuration and design, and populates the information on each corresponding tab.

5. Select the Licensing tab.

| × |
|---|
|   |
|   |
|   |
|   |
|   |
|   |
|   |
|   |
|   |

- 6. Insert the USB drive to the computer running TSM.
- 7. In TSM, click the Process Capability Response button.
- 8. Click the Open File button.
- 9. Select the ResponseRequest\_XXXXXXXXX.bin file from the USB drive folder.
- Click the Process Capability Response button. The Status text box displays feedback information from the device. If successful, the IP-30XX Console Software restarts using the new license. The license is upgraded and the newly licensed features are available.
- 11. If desired, reread the device's configuration in TSM and ensure the newly purchased license displays properly in the Licensing | Current License field.